## Instructions to Navigate to the 2018 SOP on RIBITS

## Step 1 – Go to the following webpage (see red circle below): <u>https://ribits.usace.army.mil/ribits\_apex/f?p=107:27:17087840626047::NO::P27\_BUTTON\_KEY:10</u>

|                                   |                                                                                                    | - 0 X                         |  |  |  |  |
|-----------------------------------|----------------------------------------------------------------------------------------------------|-------------------------------|--|--|--|--|
| E attps://ribits.usace.army.      | mil/ribits_apex/f?p=107:27:17087840626047::NO::P27_BUTTON_KEY:10                                                                                                    | 6) 🕁 😳 🙂                      |  |  |  |  |
| File Edit View Favorites roots He |                                                                                                    | 3                             |  |  |  |  |
| 🙀 📙 GIS 🕶 📙 Precipitation 🕶 📙     | Soils 🔻 🥘 # 👖 606 East Cafe menu - Rich 🥥 About Us Westfield 🥘 ACME Mapper 2.1 - 11.9 k 😵 AHPS Precipitation Analys 😵 AHPS Precipitation Analysis (2) Analysis and Geoprocessi | 🤟 apa Alabama Plant Atlas     |  |  |  |  |
| RIBITS<br>Regulatory In-lier      | u Fee and Bank Information Tracking System                                                                                                    |                               |  |  |  |  |
| [Print]                           |                                                                                                    |                               |  |  |  |  |
| Collapse Rectangular Ship         |                                                                                                    |                               |  |  |  |  |
| Home                              | Bank & ILE Establishment for All USACE Districts                                                                                                    |                               |  |  |  |  |
| Mitigation Concepts               |                                                                                                    |                               |  |  |  |  |
| Banks & ILF Sites                 |                                                                                                    |                               |  |  |  |  |
| ILF Programs                      | Federal, State, and Local regulations and guidance governed the Wetland Mitigation Bank establishment process. This section contains information to guide the prospective      | ve Mitigation Bank or In-lieu |  |  |  |  |
| Umbrella Instruments              | Fee Program Sponsor through the bank or ILF program establishment process.                                                                                                    |                               |  |  |  |  |
| Reporting                         |                                                                                                    |                               |  |  |  |  |
| Bank & ILF Establishment          | Mitigation Banking & ILF Programs                                                                                                    |                               |  |  |  |  |
| Assessment Tools                  | National information on mitigation banking and in-lieu fee programs                                                                                                    |                               |  |  |  |  |
| Credit Classifications            | <u>Corps-EPA Mitigation Rule (33 CFR 332/40 CFR 230</u> (.pdf) <u>Model in-lieu fee instrument (ELI 2010)</u> (.pdf)                                                           |                               |  |  |  |  |
| Related Sites                     | Historic Context                                                                                                    |                               |  |  |  |  |
| Find Credits                      | Documenting the history and development of mitigation banking and in-lieu fee programs 1995 Technical & Procedural Support to Mitigation Banking ( off)                        |                               |  |  |  |  |
| Help                              | 1996 Model Banking Instrument (.pdf)     1995 National Survey of Comparcial Mitigation Ventures (.pdf)                                                                         |                               |  |  |  |  |
|                                   | 2006 ELI Mitigation Status Review (.pdf)                                                                                                    |                               |  |  |  |  |
| Filter View                       | 2002 ELI Status of Bankis & ILFs (.pdf)     1994 Wetland Mitigation Banking (.pdf)                                                                                             |                               |  |  |  |  |
| [Heindesk]                        | <u>1992 Wetland Mitigation Banking Concepts</u> (.pdf)     1995 Wetland Mitigation Credit Markets: Theory & Practice (.pdf)                                                    |                               |  |  |  |  |
|                                   | • <u>1995 Watershed-Based Wetland Planning (.pdf)</u>                                                                                                    |                               |  |  |  |  |
| O State                           | ELI Report on ILF Programs (2006) (.pdf)                                                                                                    |                               |  |  |  |  |
| O FWS Field Office                | 2010 Ecosystem Marketplace State of Biodiversity Markets Nationwide (.pdf)     2000 In-Lieu Fee Guidance (.pdf)                                                                |                               |  |  |  |  |
| O NOAA Fisheries Region           | <u>1988 FWS Report on Mitigation Banking (pdf)</u>                                                                                                    |                               |  |  |  |  |
| ALL DISTRICTS V                   | Atternative Wetland Mitigation Programs (1995) (.pdf)     The Early Mitigation Banks: A Follow-Up Review (1998) (.pdf)                                                         |                               |  |  |  |  |
|                                   | District Processes                                                                                                    |                               |  |  |  |  |
| Optional Login                    | Guidelines, practices, and procedures for mitigation banking                                                                                                    |                               |  |  |  |  |

## Step 2 – Select the Savannah from the drop down list under Filter View (see red circle below)

| + https://ribits.usace.army.n       | nil/ribits_apex/f?p=107:27:0::NO:::                                                                                        | 🔎 👻 🗎 🖒 🔟 Home                                                                                                    | 🔢 Bank & ILF Establishment 🛛 🗙                                      |                                              |  |
|-------------------------------------|----------------------------------------------------------------------------------------------------|----------------------------------------------------------------------------------------------------|---------------------------------------------------------------------|----------------------------------------------|--|
| File Edit View Favorites Tools Help |                                                                                                    |                                                                                                    |                                                                     |                                              |  |
| 🙀 📙 GIS 🔻 📙 Precipitation 🔻 📜 S     | oils 🔻 🙆 # 👖 606 East Cafe menu - Rich 餐 Abou                                                                              | ut Us Westfield 🕘 ACME Mapper 2.1 - 11.9 k 💿 AHPS Precip                                                                      | itation Analys 🧕 AHPS Precipitation Analysis <i> Analysis and C</i> | Geoprocessi 😻 apa Alabama Plant Atla         |  |
| RIBITS<br>Regulatory In-lieu        | Fee and Bank Information Tracking S                                                                                        | System                                                                                                    |                                                                     |                                              |  |
| [Print]                             |                                                                                                    |                                                                                                    |                                                                     |                                              |  |
| Collapse Rectangular Ship           |                                                                                                    |                                                                                                    |                                                                     |                                              |  |
| Home                                | Bank & ILF Establishment for USACI                                                                                         | E District: Savannah                                                                                                    |                                                                     |                                              |  |
| Mitigation Concepts                 | <u></u>                                                                                                    |                                                                                                    |                                                                     |                                              |  |
| Banks & ILF Sites                   |                                                                                                    |                                                                                                    |                                                                     |                                              |  |
| ILF Programs                        |                                                                                                    |                                                                                                    |                                                                     | - Il                                         |  |
| limbralla instrumenta               | Federal, State, and Lo<br>Fee Program Sponso                                                                               | ocal regulations and guidance governed the wetland Mitigation Ba<br>or through the bank or ILF program establishment process. | nk establishment process. This section contains information to guid | e the prospective mitigation Bank or in-lieu |  |
|                                     |                                                                                                    |                                                                                                    |                                                                     |                                              |  |
| Reporting                           |                                                                                                    |                                                                                                    |                                                                     |                                              |  |
| Bank & ILF Establishment            | Mitigation Banking & ILF Programs                                                                                          |                                                                                                    |                                                                     |                                              |  |
| Assessment Tools                    | National information on mitigation banking and in-li                                                                       | ieu fee programs                                                                                                    |                                                                     |                                              |  |
| Credit Classifications              | Requirements for a Complete Prospectus (.pd     Requirements for Mitigation Bank & II F Instru                             | if)<br>Iments ( pdf)                                                                                                    |                                                                     |                                              |  |
| Deleted Sites                       | IRT Timeline (.pdf)                                                                                                    | (pa)                                                                                                    |                                                                     |                                              |  |
| Related Siles                       | <u>Watershed Approach</u> (.pdf) <u>Dispute Timeline</u> (.pdf)                                                            |                                                                                                    |                                                                     |                                              |  |
| Find Credits                        | <u>Mitigation Plan Requirements</u> (.pdf)     Corres EPA Mitigation Pule (33 CEP 332/40 C                                 | 2EP 220 ( pdf)                                                                                                    |                                                                     |                                              |  |
| Help                                | Model in-lieu fee instrument (ELI 2010) (.pdf)                                                                             | <u>/////////////////////////////////////</u>                                                                                  |                                                                     |                                              |  |
|                                     | Historic Context                                                                                                    |                                                                                                    |                                                                     |                                              |  |
| Filter View                         | Documenting the history and development of mitigation                                                                      | ation banking and in-lieu fee programs                                                                                        |                                                                     |                                              |  |
| [Heindesk]                          | <ul> <li><u>1995 Technical &amp; Procedural Support to Mitiga</u></li> <li>1996 Model Banking Instrument ( pdf)</li> </ul> | ation Banking (.pdf)                                                                                                    |                                                                     |                                              |  |
|                                     | 1995 National Survey of Commercial Mitigatio                                                                               | on Ventures (.pdf)                                                                                                    |                                                                     |                                              |  |
| USACE District     State            | <ul> <li><u>2006 ELI Mitigation Status Review</u> (.pdf)</li> <li>2002 ELI Status of Banks &amp; ILFs (.pdf)</li> </ul>    |                                                                                                    |                                                                     |                                              |  |
| O FWS Field Office                  | <u>1994 Wetland Mitigation Banking</u> (.pdf)                                                                              | - 10                                                                                                    |                                                                     |                                              |  |
| O NOAA Fisheries Region             | 1992 Wetland Mitigation Banking Concepts (<br>1995 Wetland Mitigation Credit Markets: Theo                                 | par)<br><u>ory &amp; Practice</u> (.pdf)                                                                                      |                                                                     |                                              |  |
|                                     | <u>1995 Watershed-Based Wetland Planning (.pd</u> [WR Papert on III E programs (2000) (.pdf)                               | df)                                                                                                    |                                                                     |                                              |  |
| savannan V                          | ELI Report on ILF Programs (2006) (.pdf)     ELI Report on ILF Programs (2006) (.pdf)                                      |                                                                                                    |                                                                     |                                              |  |
|                                     |                                                                                                    |                                                                                                    |                                                                     |                                              |  |

Step 3 – Scroll to the bottom of the Savannah District's Bank & ILF Establishment page to access the 2018 SOP and associated worksheets (see red circle bell)

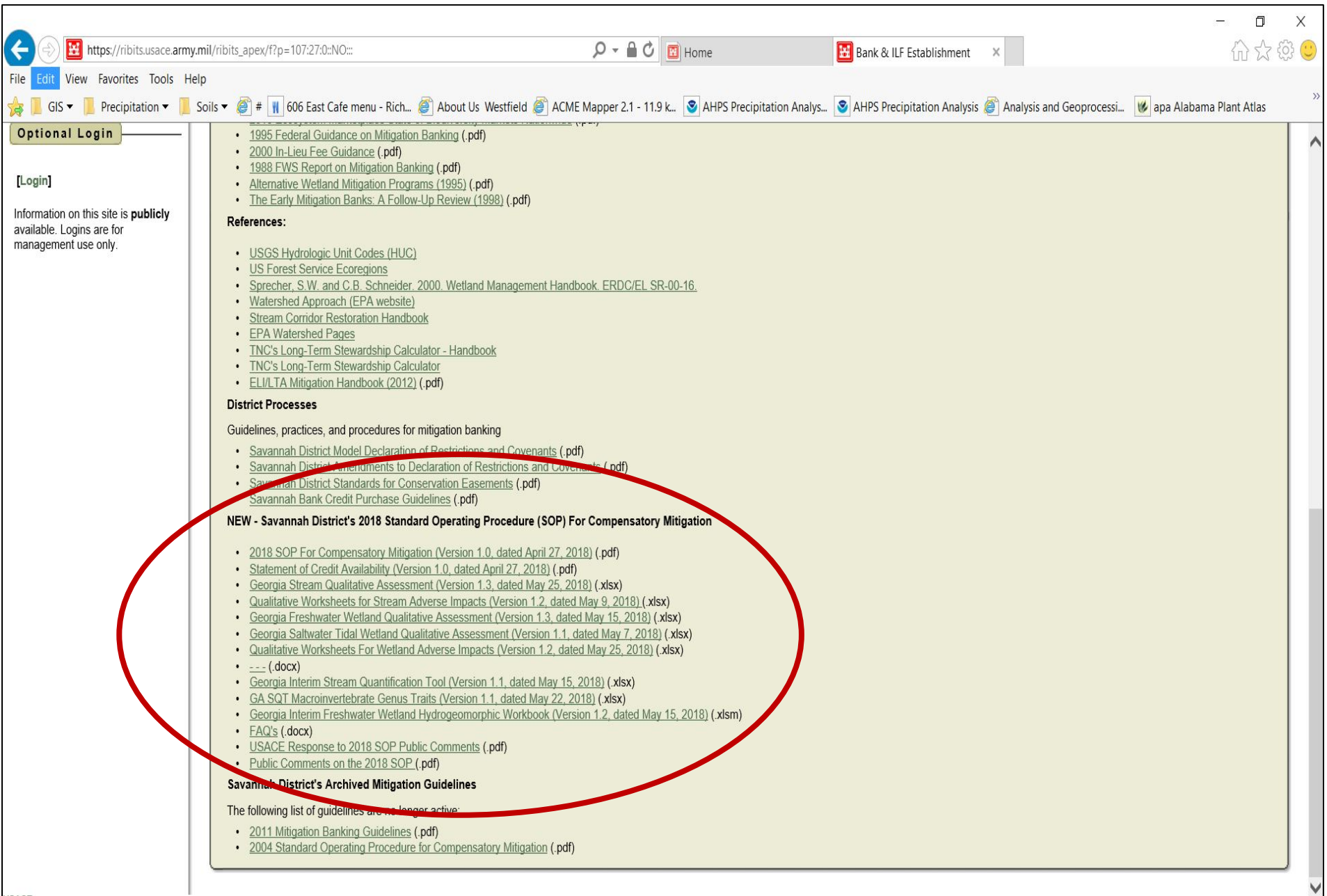